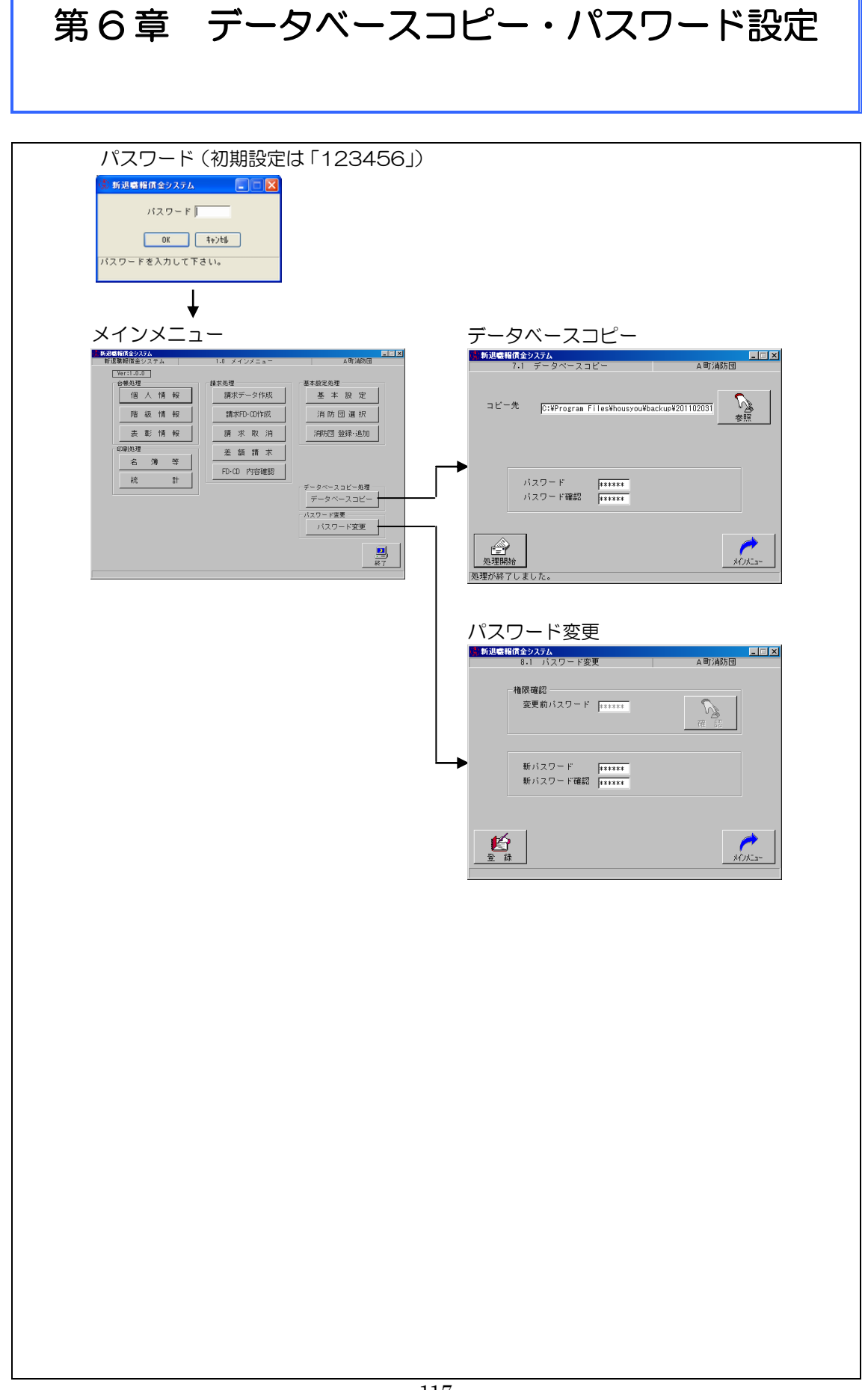

## 6-1 accdb ファイルのバックアップ

accdb ファイルのバックアップには次の 2 通りの方法があります。

- 方法 A: CD-R・CD-RW・USB メモリー など外部メディア又はサーバなど外部の パソコンヘコピーする方法
- 方法 B:本システムをインストールした パソコン内の別の場所へコピーする方法

方法Aは、パソコンが起動しなくなった場合でも、別のパソコンでバックアップしたファイルを復元することができます。

方法 B は、方法 A に比して簡単にバックア ップできるのが利点です。ただし、本システ ムと同じパソコン内にバックアップするた め、当該パソコン自体が起動しなくなった場 合、復元できません。したがって、方法 B は 少しの間、仮置きする場合にお勧めします。

目的に応じて、適宜、使い分けてください。

 ● 注意!
 accdb ファイルのバックアップは、<u>必ず定</u> 期的に行ってください。

- 本システムを起動している場合は終了さ せ、デスクトップ上のアイコン「新退職報 償金システム」を右クリック
- ② 「プロパティ」をクリック
- ③ 「リンク先を探す」をクリックすると、 housyou フォルダのエクスプローラ画面 が表示
- ④ 方法 A の場合は、このフォルダ内にある「O O消防団.accdb」をコピーしてマイドキュ メント等に貼り付けます。
   方法 B の場合は、「OO消防団.accdb」を コピーして外部メディアへ貼り付けます。
   コピーが終了したら、③及びエクスプロー ラの右上の×を押して閉じます。
- 注意! housyou フォルダごとコピーしないでく ださい。

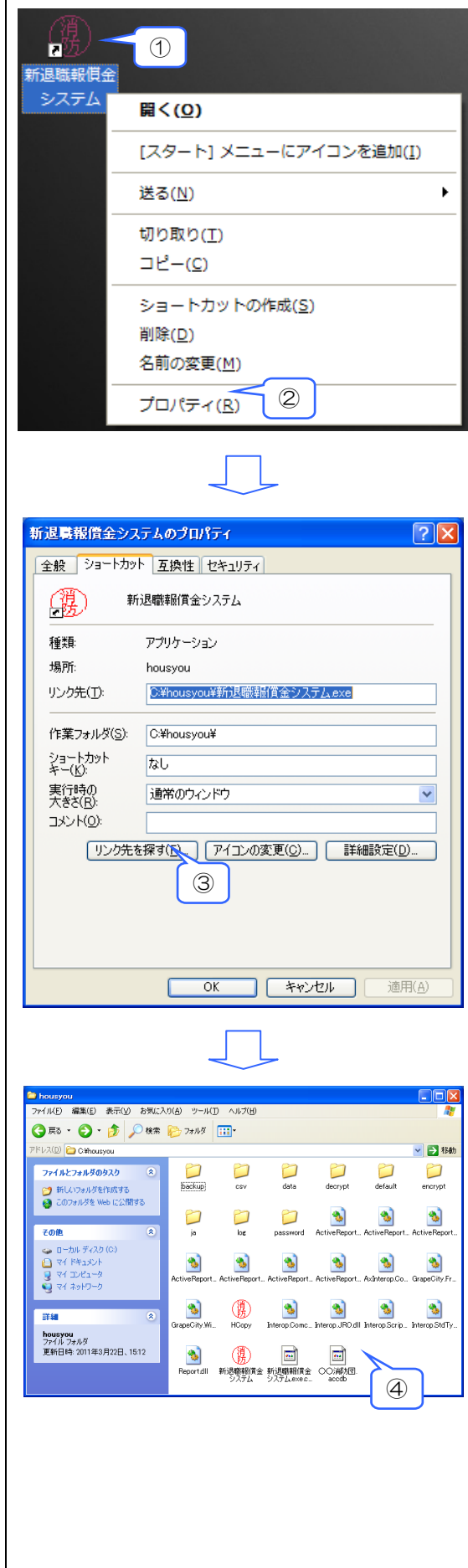

消防団のデータベースファイル(〇〇消防 団.accdb)は編集できないようパスワードを かけていますが、この操作によりコピーした データベースファイルは Access 2010 で編 集できます(Access 2007 以前のバージョン では編集できません。)。なお、<u>この操作はデ</u> ータベースファイルのバックアップではない ので注意してください。

データベースコピーは、以下の手順で行い ます。

「メインメニュー」→「データベースコピー」をクリック

② 「参照」ボタンでコピー先の選択画面を表示

- ③ ファイル名を確認し「保存」をクリック データベースコピー画面に戻り、「コピー 先」にファイル名に表示されていた情報が セットされます。
- ④「キャンセル」をクリックすると、データベース コピー画面に戻りますが「コピー先」には ファイル名に表示されていた情報はセット されません。

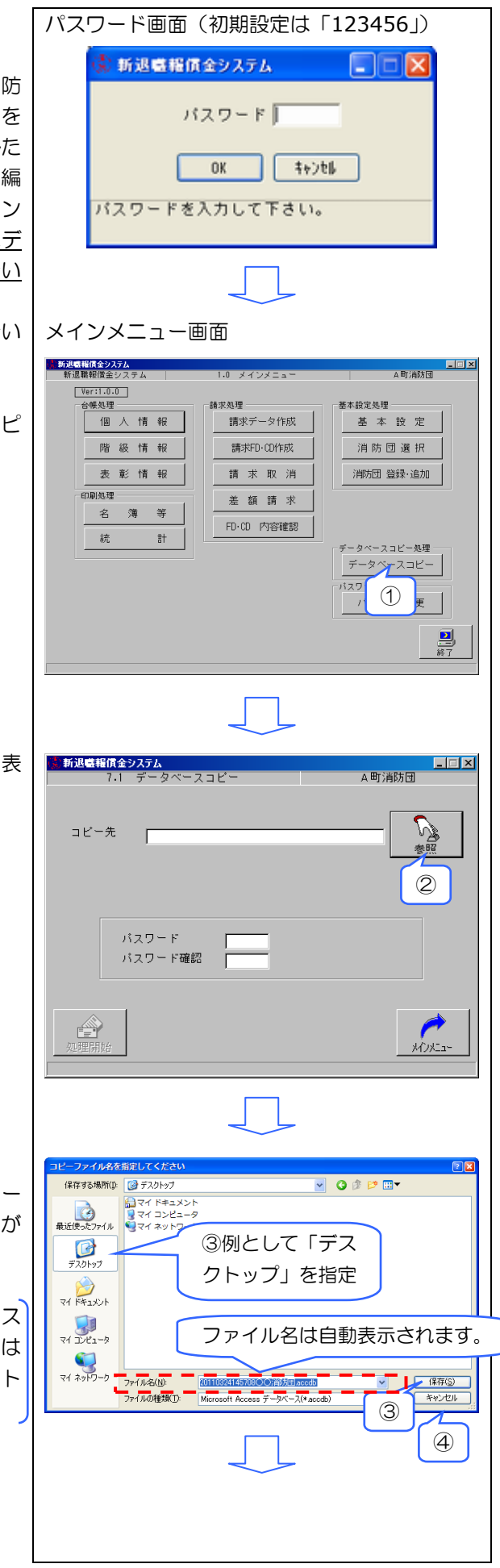

- コピー先のファイルの名前 コピー元のファイル名が『〇〇消防団.acc db』で Windows 上に設定されている時刻が 平成 16 年 4 月 10 日午後 4 時 59 分 9 秒だ ったときに『ファイル名』に『2004041016 5909〇〇消防団.accdb』という名前が表示 されます。
- ⑤ 「パスワード」を入力
- ⑥ 「処理開始」をクリック
- ⑦ 「処理を開始してもよろしいですか?」で 「はい」をクリックすると、コピーファイ ルを作成(「いいえ」をクリックするとデー タベースコピー画面に戻ります。)
- ⑧ 「メインメニュー」をクリックするとメインメニュ ー画面に遷移します。
- 注意!
  この操作によりコピーしたファイルは
  Access 2010 で編集するために作成された
  ものであり、本システムで使用できません。

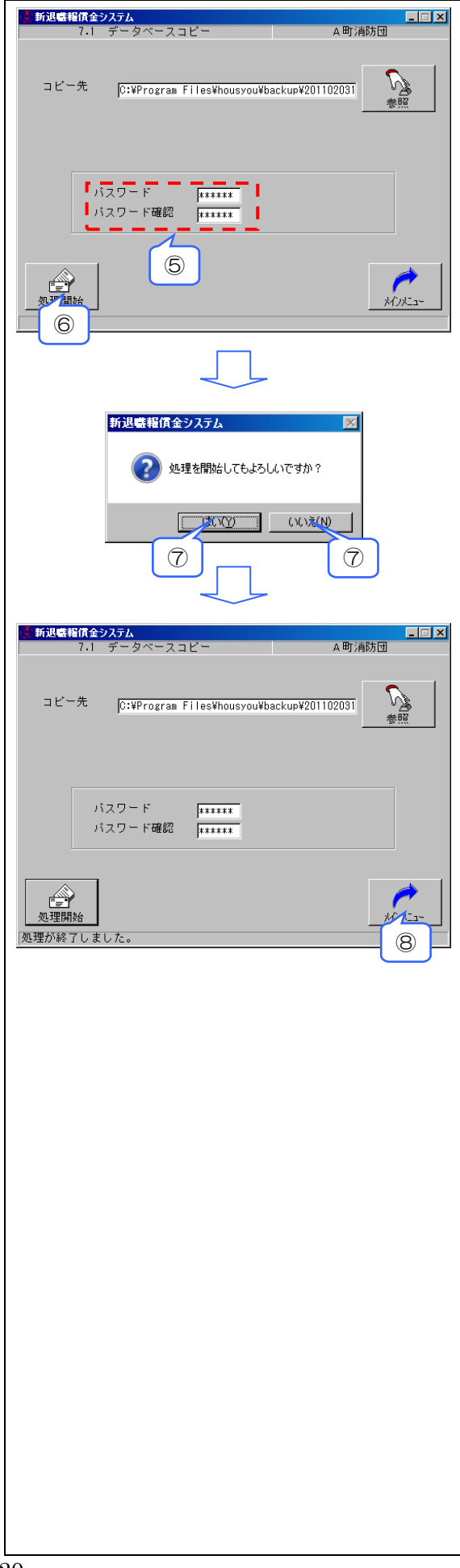

## 6-3 パスワード変更

本システムではパスワード「123456」が 初期設定されていますが、次の手順によって、 任意の数字又はアルファベットに変更するこ とができます。

① パスワードの変更方法 メインメニューの「パスワード変更」をク リック

パスワード画面(初期設定は「123456」) 🕺 新退職報償金システム バスワード 4+>til OK バスワードを入力して下さい。 メインメニュー画面(消防団選択前) 新退職報償金システム 新退職報償金システム \_ 🗆 🗙 1.0 メインメニュ・ Ver:1.0.0 台帳処理 基本設定処理 請求処理 消防団選択 消防団 登録·追加 印刷処理 データベースコビー処理 パスワード変更 バスワード変更 1 2 メインメニュー画面(消防団選択後) 新退職糧償金システム 新退職報償金システム \_ II × 1.0 メインメニュー Ver:1.0.0 台帳処理 個人情報 請求処理 基本設定処理 請求データ作成 基本設定 階級情報 請求FD·CD作成 消防団選択 消防団 登録·追加 請求取消 表彰情報 印刷処理 差額請求 名 簿 等 FD·CD 内容確認 統 81 - バスワード変更 -バスワード変更 2 1 ② 「123456」を入力後、「確認」をクリック パスワード変更画面 新退職報償金システム
 8.1 パスワード変更 \_ 🗆 🗙 A町消防団 権限確認 変更前パスワード \*\*\*\*\*\* 2 ß メインメニュー

- ③ 新たに設定するパスワードを2箇所に入力
- ④ 「登録」をクリックし新しいパスワードの 登録を行います。

力画面に戻ります。)

ー画面に遷移します。

表示されます。

⑧ 入力画面に戻ります。

<mark>は、新退盛報償金システム</mark> 8.1 パスワード変更 \_ 🗆 🗵 A町消防団 権限確認 変更前バスワード \*\*\*\*\*\* B 新パスワード \*\*\*\*\*\* 新パスワード確認 \*\*\*\*\*\* 3 メインメニュー 4 新退職報賃金システム ⑤ 「登録してもよろしいですか?」で「はい」 をクリック(「いいえ」をクリックすると入 (100<u>%</u>) (10<u>7</u>(N) 5 5 ▲町消防団 ⑥ 「メインメニュー」をクリックするとメインメニュ 新退職報償金システム 8-1 パスワード変更 権限確認一 変更前パスワード \*\*\*\*\*\* B 新パスワード \*\*\*\*\*\* 新パスワード確認 \*\*\*\*\*\* 鹶 登録しました。 6 新退職報償金システム パスワードの訂正を行い、登録せずに「メインメニ 1-」をクリックすると登録確認のダイアログが 2 現在の変更内容を登録しなくてもよろしいですか? tom Constant ⑦ メインメニュー画面に遷移します。  $\bigcirc$ 8